# 信息公示用户操作指南

新疆维吾尔自治区生态环境保护产业协会

2021年9月

••

## 一、注册用户

1、登录网站。浏览器建议使用谷歌、360极速版、IE10 及其以上版本,网址: http://www.xjhbcy.cn。

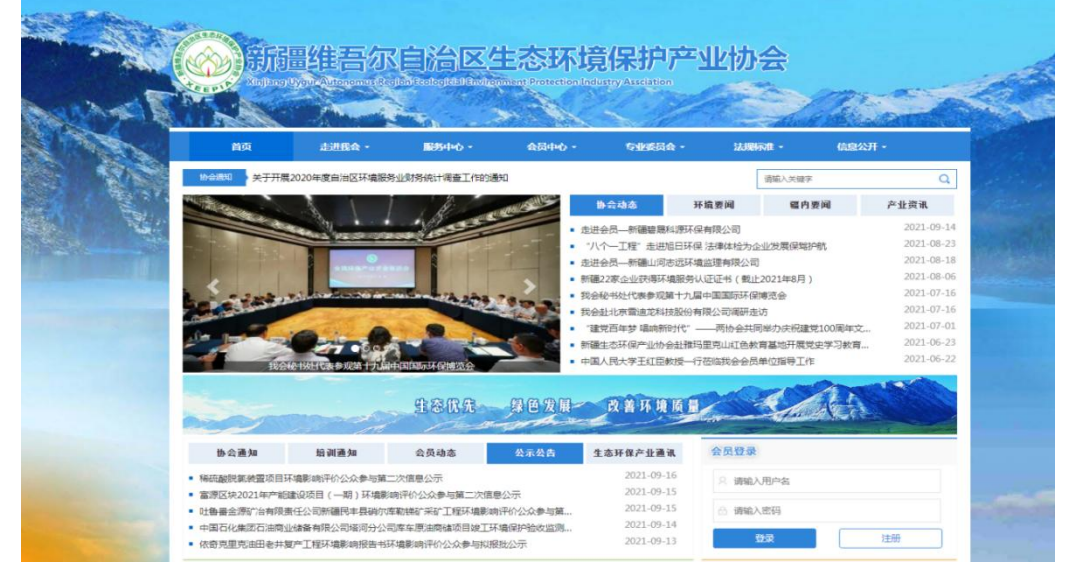

图: 网站首页

2、**注册用户。**会员登录区域,点击"注册"按钮,进入 用户注册页面。

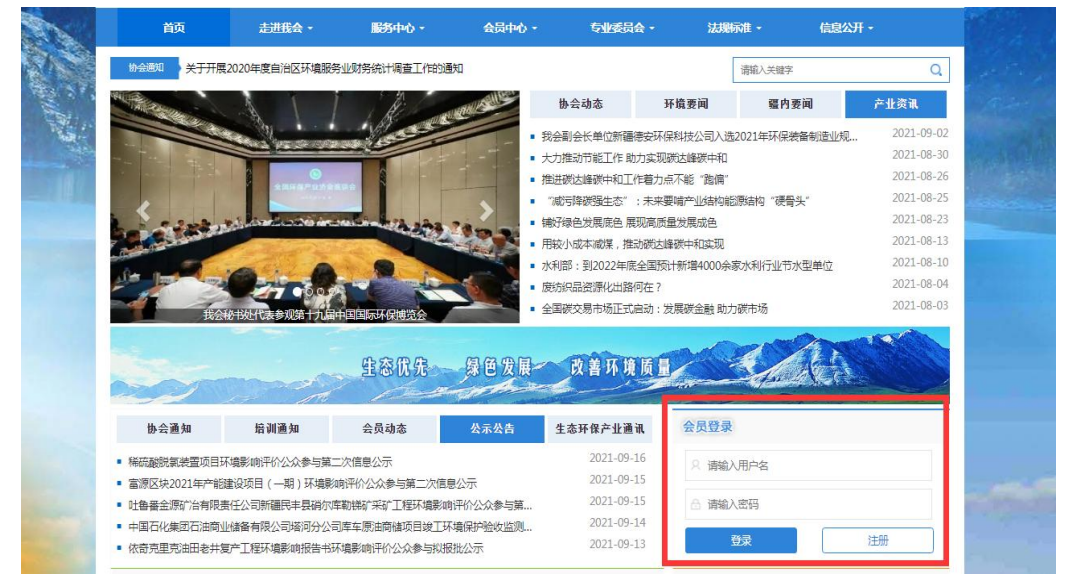

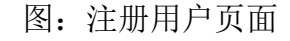

填写用户注册信息,勾选"我已阅读并同意《用户注册协 议》",点击"注册"按钮,若成功,系统自动提示;若输 入有误,系统会明确提示。

#### ★注意事项:

(1) 用户名必须为字母和数字组成;

(2) 昵称请填写单位名称或个人真实姓名;

(3)如已注册为会员单位,可直接使用会员账号登录, 忘记会员账号或密码可拨打电话 0991-4165461。

| 2 用户注册 | (注册成功后,还需在首页申请入会,方能享受会   | 员权益) |
|--------|--------------------------|------|
| *用户名:  | 用户名为字母与数字的组合,如:zhangsan1 | 1    |
| * 邮箱:  | 填写您的常用邮箱                 | ⊠    |
| * 手机号: | 请填写您的手机号                 | C    |
| * 密码:  | 设置密码                     |      |
| *确认密码: | 确认密码                     | -    |
| * 昵称:  | 输入昵称                     | ß    |
| 1      | ✓ 我已阅读并同意《用户注册协议》        |      |
|        | 注册                       |      |

图: 注册账号页面

二、发布公示

•••

1、进入公示公告后台。账号注册成功后,返回首页登录页面输入用户名、密码登录。在登录成功页面点击"进入后台"或在"办事大厅"模块点击"公示公告"即可进入后台发布公示信息。

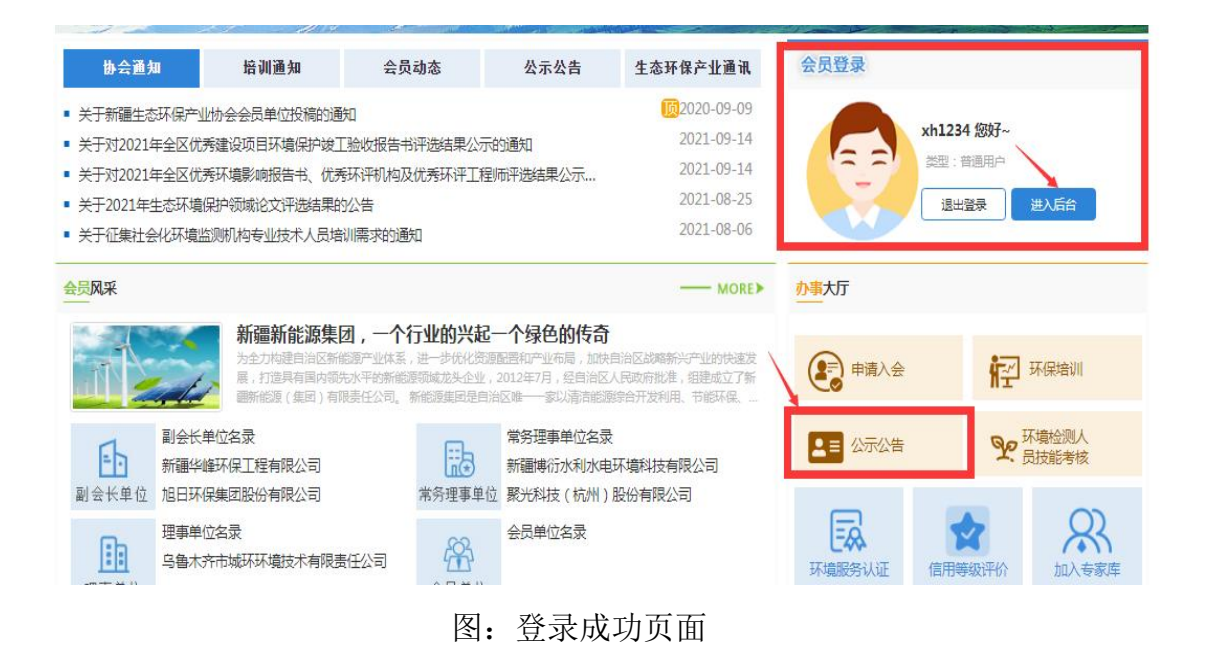

| 新疆生态环境保护协会 | E                                 | 🔵 xh1234 |  |
|------------|-----------------------------------|----------|--|
| 希 工作台      | ♠≦É > Ifé                         |          |  |
| ▲ 25753    | 欢迎登录 Welcome to<br>新疆生态环保产业协会管理平台 |          |  |
|            |                                   |          |  |

图 后台主页面

2、编辑发布公示信息。进入后台点击"公示公告发布", 根据以下步骤编辑公示信息。

(1) 输入项目公示标题。如: \*\*\*项目环境影响评价公 众参与第一次信息公示/第二次信息公示/拟报批公示;

(2) 编辑项目公示信息。公示模板可在"公示公告" 栏目"文件下载"查看。公示内容的字体为宋体,16号。

••

(3)选择公示类型。公示内容编辑完成后在"文章栏目"根据公示类型选择公示栏目。

(4)填写项目基本信息。在右侧信息栏中填写"项目 名称"、"建设单位"、"环评单位"等信息。此栏信息为 必填项,信息须准确真实,经办人和联系方式为此次办理公 示的联系人,邮箱确保能正常接收电子发票。此栏内容只有 协会管理员可见。

(5)上传公示项目附件和审核材料。"附件列表"上 传文件包含环境影响报告书、环评公参说明或竣工验收报告 书、竣工验收专家签字意见等项目需公示的附件;"审核资 料"上传文件包含委托函和公示信息(建设单位盖章扫描 件)、付款凭证、开票信息(word)。委托函可在"公示公 告"栏目"文件下载"中下载。资料不全则不予通过审核。

(6)保存。所有信息编辑完成后,点击【保存草稿】或 【保存并新建】按钮,即保存公示公告信息,待协会管理员 审核通过后方为发布成功。

| 新疆生态环境保护协会                                   | •                                                                                                    |         |                                        | lisi123 <b>05</b> |
|----------------------------------------------|----------------------------------------------------------------------------------------------------|---------|----------------------------------------|-------------------|
| # Ites                                       | ★后日 - 公开公告 - 公开公告次号                                                                                                    |         |                                        |                   |
| <ul> <li>▲ 公示公告</li> <li>▲ 公示公告发布</li> </ul> | aaluudaaa 第一步                                                                                                    | (#7#R)( | (8771195) 第六步                          |                   |
| ■ 公示公告管理                                     | · · · · · · · · · · · · · · · · · · ·                                                                                                    | 3 魔栏目:  | #3%                                    | ~                 |
|                                              | 11  91  55  65  65  6.5. IU.5.5.5.5.5.4.4.0.5.1.0.5.5.5.5.5.5.4.0.5.0.5.5.0.5.5.0.5.5.0.5.5.0.5.5.0.5.5.0.5.5.0.5.5.0.5.5.0.5.5.0.5.5.0.5.5.0.5.5.0.5.5.0.5.5.0.5.5.0.5.5.0.5.5.0.5.5.0.5.5.0.5.5.0.5.5.0.5.5.0.5.5.0.5.5.0.5.5.5.5.5.5.5.5.5.5.5.5.5.5.5.5.5.5.5.5 | 发展时间    |                                        |                   |
|                                              |                                                                                                    | 项目名称"   | ······································ |                   |
|                                              |                                                                                                    | 建设单位"   | <b>御祭入計20</b> 年位                       |                   |
|                                              |                                                                                                    | 环评单位:   | 新输入环环单位                                |                   |
|                                              | 第二步                                                                                                    | 开展单位。   | 潮輸入开展单位 <b>第四步</b>                     |                   |
|                                              |                                                                                                    | 经办人*    | 遺輸入経力人                                 |                   |
|                                              |                                                                                                    | 联系方式    | 游输入联系方式                                |                   |
|                                              |                                                                                                    | Email*: | 調給人的和                                  |                   |
|                                              |                                                                                                    |         |                                        |                   |
|                                              |                                                                                                    | 代表      | 文章杨赓                                   | le                |
|                                              |                                                                                                    | 关键员     | 文章兴趣词                                  |                   |
|                                              |                                                                                                    | 时件列表    | 這般文件 🚰 选择                              |                   |
|                                              |                                                                                                    | 审核资料    | 第五步<br>章 选择…                           |                   |
|                                              |                                                                                                    |         |                                        |                   |

图: 公示编辑页面

三、公示管理

公示公告管理页面中,可查看用户发布的所有公示信息 和状态。

★查询

输入需要查询的项目名称关键字,可进行模糊查询,也 可设置发布日期、审核状态等查询条件,查阅已发布过的公 示信息。

| 不境保护协会     |                  |            |         |    |    |         |    |      |        |      |      |         | Is:123 |
|------------|------------------|------------|---------|----|----|---------|----|------|--------|------|------|---------|--------|
|            | ▲ 居台 > 公示公告 > 公示 | ∹公告管理      |         |    |    |         |    |      |        |      |      |         |        |
| •          | 标题               | 相          | ■: 环译公示 | ~  |    | 审核状态: 请 | 选择 | ~    | 秋志: 请选 | i v  | 经方   | ж.<br>- |        |
| 5没布<br>5管理 | 作者:              | <b>#</b> 3 | 夏. 请选择  | ~  |    | 发布日期    |    |      | 盔      |      |      | ធា      |        |
|            | -                |            |         |    |    |         |    |      |        |      |      |         |        |
|            |                  |            |         |    |    |         |    |      |        |      |      |         |        |
|            |                  | 标题         |         | 作者 | 置顶 | 所調栏目    | 状态 | 审核状态 | 经办人    | 联系方式 | 2055 | 发布时间    | <br>操作 |

#### 图: 查询页面

### ★预览和编辑

点击列表中项目名称(蓝色字体)可预览公示发布至网 页页面效果。如预览后需要修改内容,点击"编辑"可进行 修改,修改后请保存修改内容。

| 2: | 栏目: | 环评公示 | ~  |    | 审核状态: | 青选择 | ~    | 状态: 请法 | ≨ ✓  | 经办 | M:        |    |
|----|-----|------|----|----|-------|-----|------|--------|------|----|-----------|----|
| t  | 置顶: | 请选择  | ~  |    | 发布日期: |     |      | 至      |      | 查  | <b>10</b> |    |
|    |     |      |    |    |       |     |      |        |      |    |           |    |
|    |     |      |    |    |       |     |      |        |      |    |           |    |
|    | 标题  |      | 作者 | 置顶 | 所属栏目  | 状态  | 审核状态 | 经办人    | 联系方式 | 測篇 | 发布时间      | 操作 |

图: 预览页面

## ★审核追踪

•••

公示保存后,点击"审核追踪"可查看项目审核结果、 审核意见、审核时间等信息。

| ▲ 后台 - 公示公告 - 公示公告管理    | 【hutpernation                                                            | TRA PJANJE | i<br>国内内<br>に<br>いい<br>に<br>に<br>いい<br>に | µ <u></u> ±17 <i>Ю</i> н. | ,则這项目环 | 境影响评 | P价公众参               | 与第一次信息么 | 公示】审 × |    |            |    |
|-------------------------|--------------------------------------------------------------------------|------------|------------------------------------------|---------------------------|--------|------|---------------------|---------|--------|----|------------|----|
| 15 E                    | 操作人                                                                      | 审核结果       |                                          |                           | 审核意见   |      | Ē                   | 审核时间    |        | 经办 |            |    |
| 作書。                     | 生态环保产业协会 庫核未                                                             |            |                                          | 请修改意见                     |        |      | 2021-09-17 17:54:15 |         |        | ā  | iii        |    |
|                         |                                                                          |            |                                          |                           |        |      |                     |         |        |    |            | C  |
|                         | 标题                                                                       |            | 作者                                       | 置顶                        | 所属栏目   | 祆恋   | 审核状态                | 经办人     | 联系方式   | 遊览 | 发布时间       | 腺作 |
|                         | $(1,1,1,1,1,1) = \sum_{i=1}^{n} (1,1,1,1,1,1,1,1,1,1,1,1,1,1,1,1,1,1,1,$ | 1226年1月    | hb                                       | 香                         | 环评公示   | 未发布  | 章核未                 |         | 5      |    | 2021-09-17 |    |
| 显示第 1 到第 1 条记录,总共 1 条记录 | ŧ                                                                        |            |                                          |                           |        |      |                     |         |        |    |            |    |

#### 图: 审核追踪页面

# 三、联系方式

如在公示中遇到问题,可联系协会管理员或加入公示 QQ 群进行咨询。

联系人: 侯丹

•••

联系电话: 0991-4165461

QQ 群: 822085571 538306559